# TIPS FOR ELECTRONIC FILING

Of Certifications required under the Reporting and Record Keeping Requirements (RRR)

- 1. Passwords have been issued to the CEO (Chief Executive Officer) and CRO (Chief Regulatory Officer or other senior officer).
- There are two lists of certificates, one for the CEO, and one for CRO (or other senior officer). Submission to the OEB is complete only when electronic certificates are received from both the required signatories. Filing by one signatory only is not a complete certification under the terms of the RRR.
- 3. Please note that electronic certificates can only be submitted once. Once submitted, if the certification has to be amended or withdrawn, please contact the OEB directly at <u>market.operations@oeb.gov.o</u>n.ca.
- 4. The Terms of Use document has to be accepted for certificates to become accessible. If you do not accept the Terms of Use, please contact the OEB directly.
- 5. If you are the second user, your submission must match that of the first user before it will be submitted to the OEB. If your submission from the drop down menu is different from that of the other user, you will get an error message and your form will not be submitted. If the only difference is in the Comments section, the form will be accepted for submission.
- 6. PDF versions of the certificates are available at:

Electricity Distributor Certificates: http://www.oeb.gov.on.ca/OEB/\_Documents/e-Filing/certificates\_Electricity\_Distributor.pdf

Electricity Transmitter Certificates: http://www.oeb.gov.on.ca/OEB/\_Documents/e-Filing/certificates\_Electricity\_Transmitter.pdf

Gas Utilities Certificates: http://www.oeb.gov.on.ca/OEB/\_Documents/e-Filing/certificates\_Gas\_Utilities.pdf

7. Please see below for a picture by picture walkthrough.

#### 1. OEB HOME PAGE

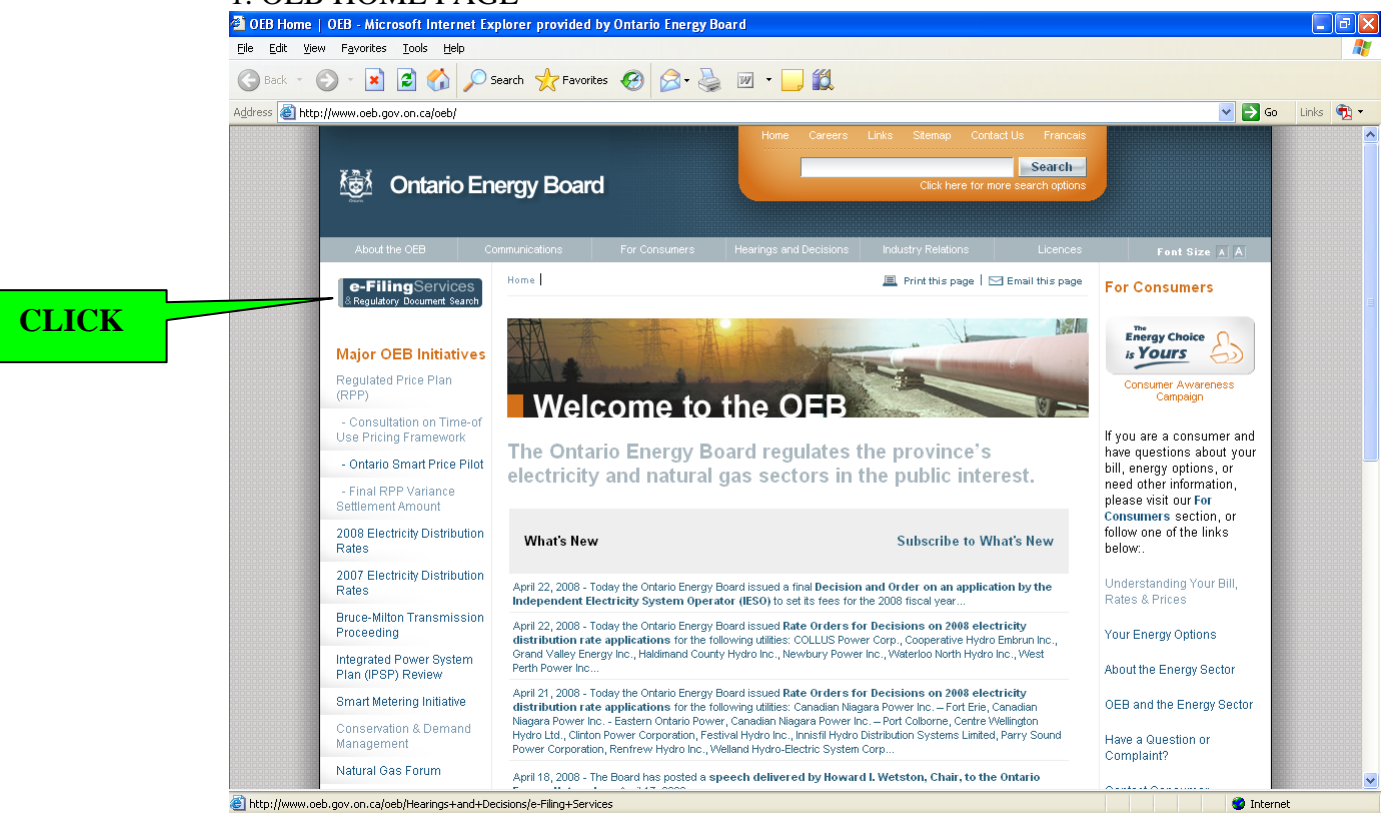

#### 2. CERTIFICATES AVAILABLE AT

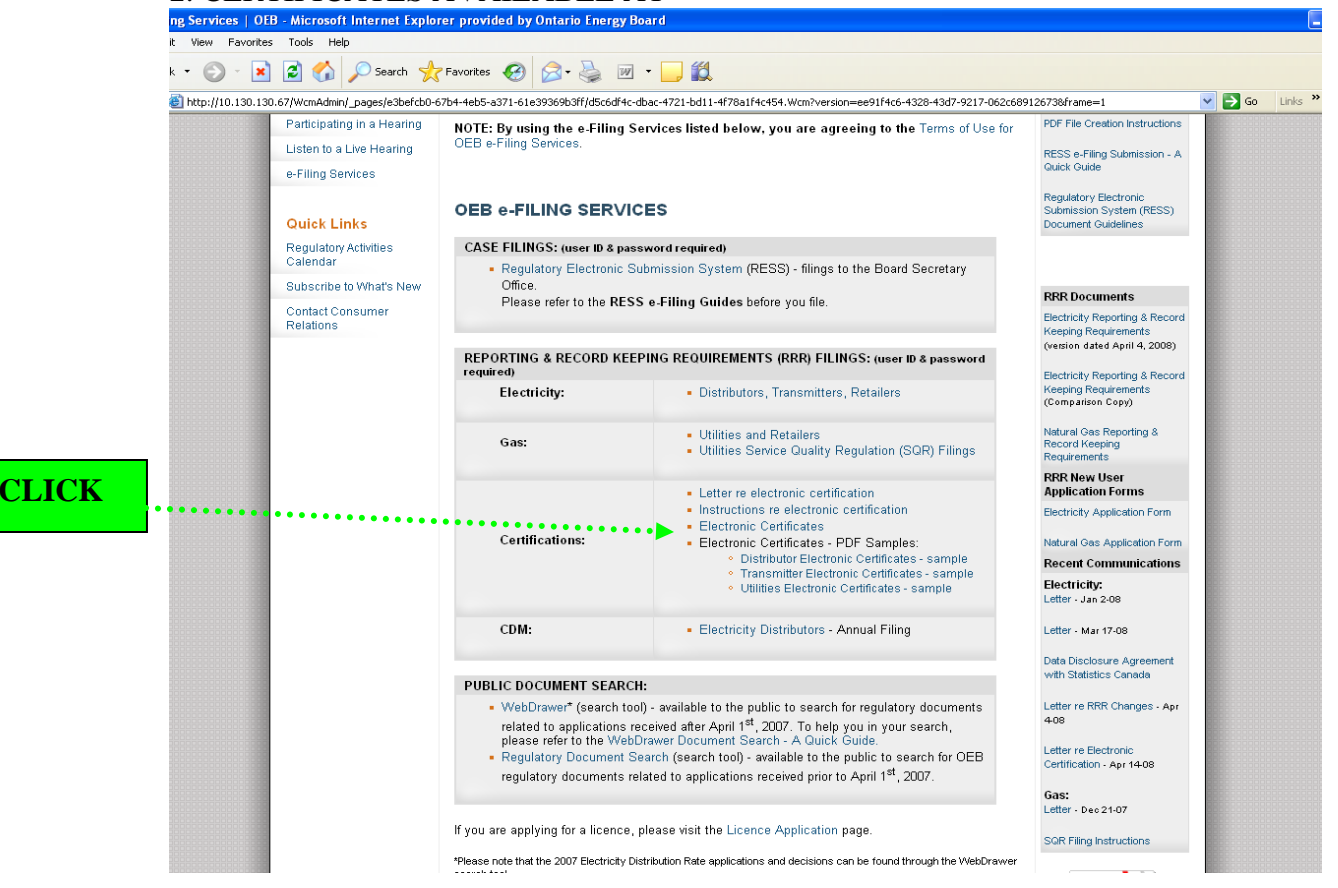

#### 3. LOG IN

CLICK

| OEB e-filing Services - Microsoft Internet Explorer provided by Ontario Energy Board                                                                                                    |                                                                                           |
|----------------------------------------------------------------------------------------------------|-------------------------------------------------------------------------------------------|
| <u>Fi</u> le <u>E</u> dit <u>V</u> iew F <u>a</u> vorites <u>T</u> ools <u>H</u> elp                                                                                                    | Na katala na katala na katala na katala na katala na katala 🛝                             |
| 🛇 Back 🔹 🕥 - 🖹 🛃 🏠 🔎 Search 🤺 Favorites 🤣 🔗 - چ 🕅 - 📜                                                                                                    | ä.                                                                                        |
| Address 🚳 https://www.errr.oeb.gov.on.ca/                                                                                                    | 🔽 🄁 Go Links 🍕 🔻                                                                          |
| Dartavia Example Danuel                                                                                                    |                                                                                           |
| Ontario Energy Board Welcome to the OEB e-filing                                                                                                    | g Services                                                                                |
| April 22, 2008<br>Search                                                                                                    | Frequently Asked Questions (1 - 2 of 2 )  Tuesday's regular system maintenance shut down? |
| User ID:<br>Password:<br>Log On<br>Forgy Your Password?                                                                                                    | On form 2.1.7, what if Iget an error message on Save & Exit or Save?                      |
|                                                                                                    |                                                                                           |
|                                                                                                    | CLICK                                                                                     |
|                                                                                                    |                                                                                           |
|                                                                                                    |                                                                                           |
|                                                                                                    |                                                                                           |
|                                                                                                    |                                                                                           |
|                                                                                                    |                                                                                           |
|                                                                                                    |                                                                                           |
|                                                                                                    |                                                                                           |
| Pupple decision interesting processor in a second processor in a second processor in a s | <b>Theme</b>                                                                              |

# 4. ENTER THE REGULATORY INFORMATION FILING SYSTEM (RIFS)

| a oth e-nning services - microsoft internet Explorer provided by Unitario Energy Board |                             |
|----------------------------------------------------------------------------------------|-----------------------------|
| Elle Edit View Favorites Iools Help                                                    |                             |
| 🕞 Back 🔹 🕥 - 🖹 🗟 🏠 🔎 Search 👷 Favorites 🤣 😥 - 🍃 💹 - 🛄 鑬                                |                             |
| uddress 🕘 https://www.errr.oeb.gov.on.ca/default.asp                                   | 🕑 🋃 Go 🛛 Links 🐑            |
| Log Off My Profile My Portal Help                                                      |                             |
| Ontario Energy Board Welcome Anshula Ohri                                              | Last Log On: April 22, 2008 |
| April 22, 2008                                                                         |                             |
| Search                                                                                 |                             |
|                                                                                        |                             |
|                                                                                        |                             |
|                                                                                        |                             |
|                                                                                        |                             |
| And DDB Eiling                                                                         |                             |
|                                                                                        |                             |
| SOP View Work In-                                                                      |                             |
| Progress Application                                                                   |                             |
| Av Cases                                                                               |                             |
| Case Documents                                                                         |                             |
|                                                                                        |                             |
| Submit an Application                                                                  |                             |
| Submit Other Documents                                                                 |                             |
|                                                                                        |                             |
|                                                                                        |                             |
|                                                                                        |                             |
|                                                                                        |                             |
|                                                                                        |                             |
|                                                                                        |                             |
|                                                                                        |                             |
|                                                                                        |                             |
|                                                                                        |                             |

# 5. ENTER YOUR COMPANY

| OEB e-filing Services                                                                                                    | - Microsoft Internet Explorer provided by Ontario Ene | rgy Board                                |                                                   |                             |  |  |  |
|----------------------------------------------------------------------------------------------------|-------------------------------------------------------|------------------------------------------|---------------------------------------------------|-----------------------------|--|--|--|
| Ele Edit View Favorites Iools Help                                                                                                    |                                                       |                                          |                                                   |                             |  |  |  |
| 🚱 Back 🝷 🌍 🐇 🗙                                                                                                    | 📔 🚮 🔎 Search 👷 Favorites 🥝 🔗 - 🍇                      | 🖢 💌 · 🔜 🏭                                |                                                   |                             |  |  |  |
| Address 🙆 https://www.erm                                                                                                    | r.oeb.gov.on.ca/default.asp                           |                                          |                                                   | 💌 🄁 Go 🛛 Links 👘 🔹          |  |  |  |
| the second                                                                                                    | Log Of                                                | f My Profile My Portal Help              |                                                   |                             |  |  |  |
| Ontario Energy E                                                                                                    | Board Select a Com                                    | ipany                                    |                                                   |                             |  |  |  |
| April 22, 2008<br>Search                                                                                                    | Search found 1 records. Click on a column hea         | iding to sort results by the information | n in that column. Click an arrow at the beginning | of a row to view that item. |  |  |  |
|                                                                                                    | ▲ Choose Company                                      | Licence Number                           | Address line 1                                    | City                        |  |  |  |
| ))                                                                                                    | Fest Ontario Energy Board                             |                                          | 2300 Yonge Street                                 | Toronto                     |  |  |  |
| FAQ<br>Submit RRR Filing<br>SOP Application<br>SOP: View Work-In-<br>Progress Application<br>My Cases<br>Case Documents<br>Submit an Application<br>Submit Other Documents | CLICK                                                 |                                          |                                                   |                             |  |  |  |
| PIVATAL                                                                                                    | 1                                                     |                                          | Print                                             | Toburget                    |  |  |  |

# 6. CHOOSE YEAR OF SUBMISSION

| OEB e-filing Services - Microsoft Internet Explorer provided by Ontario Er   | ergy Board                                                  |                | - 7 🛛        |
|------------------------------------------------------------------------------|-------------------------------------------------------------|----------------|--------------|
| <u>File E</u> dit <u>Vi</u> ew F <u>a</u> vorites <u>T</u> ools <u>H</u> elp |                                                             |                |              |
| Sack • 🕥 • 🖹 💈 🏠 🔎 Search 👷 Favorites 🤣 🍙 •                                  | 🎍 🗹 • 📴 🎇                                                   |                |              |
| Address a https://www.errr.oeb.gov.on.ca/default.asp                         |                                                             | ✓ →            | Go Links 📆 🔹 |
| Ontario Energy Board                                                         | My Profile My Portal Help                                   |                |              |
| April 22. 2008                                                               | ,                                                           |                |              |
| Search Go to Contacts to access contact information for                      | this company. Required fields are indicated with an asteris | sk (*).        |              |
|                                                                              |                                                             |                |              |
| Choose Reporting Period Summary Cont                                         | icts                                                        |                |              |
| Test Ontario Energy Board                                                    |                                                             |                |              |
| Submit RDR Filing                                                            |                                                             |                |              |
| SOP Application                                                              | Licence Effective Date                                      | Licence Number |              |
| Electricity Distributor                                                      |                                                             |                |              |
| SOP: View Work-In-<br>Licence Status                                         | Licence Expiry Date                                         |                |              |
| Progress Application Issued                                                  |                                                             |                |              |
| My cases Choose Report Year                                                  |                                                             |                |              |
| Case Documents                                                               |                                                             |                |              |
| ■ 1941 ■ 2006                                                                |                                                             |                |              |
| Submit an Application                                                        |                                                             |                |              |
| Submit Other Documents 2008                                                  |                                                             |                |              |
| Year                                                                         |                                                             |                |              |
|                                                                              | No Records                                                  |                |              |
|                                                                              |                                                             |                |              |
|                                                                              | _                                                           |                |              |
| CLICK                                                                        |                                                             |                |              |
|                                                                              |                                                             |                |              |
|                                                                              |                                                             |                |              |
|                                                                              | Cancel                                                      |                |              |
| Applet dateTimeFormatterApplet started                                       |                                                             | 🥑 Int          | ernet        |

# 7. CHOOSE MONTH OF SUBMISSION

| 🕘 OEB e-filing Services -                         | Microsoft Internet Explorer provided by Ontario Ene | rgy Board                   |                                                     | - 7 🛛       |  |  |  |  |  |
|---------------------------------------------------|-----------------------------------------------------|-----------------------------|-----------------------------------------------------|-------------|--|--|--|--|--|
| <u>File E</u> dit <u>V</u> iew F <u>a</u> vorites | Ele Edit View Favorites Icols Help                  |                             |                                                     |             |  |  |  |  |  |
| 🚱 Back 🝷 🛞 🕤 💌                                    | 👔 🏠 🔎 Search 🤺 Favorites 🚱 🔗 -                      | 🛛 • 🔜 🛍                     |                                                     |             |  |  |  |  |  |
| Address 🕘 https://www.errr.c                      | beb.gov.on.ca/default.asp                           |                             | 💌 🄁 G                                               | o Links 📆 🕶 |  |  |  |  |  |
| the second                                        |                                                     | f My Profile My Portal Help |                                                     |             |  |  |  |  |  |
| Ontario Energy Bo                                 | Dard Company's F                                    | iling Year                  |                                                     |             |  |  |  |  |  |
| April 22, 2008                                    |                                                     |                             |                                                     |             |  |  |  |  |  |
| Search                                            | Company's Year                                      |                             |                                                     |             |  |  |  |  |  |
|                                                   | Year                                                | Compa                       | any<br>Interio Energy Record, Toronto: Corporation: |             |  |  |  |  |  |
|                                                   | 12000                                               | Jibarv                      | Shano Energy Board, Toronio, Corporation,           |             |  |  |  |  |  |
|                                                   | January 31                                          |                             |                                                     |             |  |  |  |  |  |
| 540                                               | Reporting Period                                    | Status                      | Latest Submission Date                              |             |  |  |  |  |  |
| Fullerit DDD Ciling                               | <ul> <li>Ianuary</li> </ul>                         | Work-in-Progress            |                                                     |             |  |  |  |  |  |
| SOB Application                                   | April 30                                            |                             |                                                     |             |  |  |  |  |  |
| SOP: View Work In                                 | Reporting Period                                    | Status                      | Latest Submission Date                              |             |  |  |  |  |  |
| Progress Application                              | < April                                             | Work-in-Progress            |                                                     |             |  |  |  |  |  |
| My Cases                                          | July 31                                             |                             |                                                     |             |  |  |  |  |  |
| Case Documents                                    | Rep tring Period                                    | Status L                    | atest Submission Date                               |             |  |  |  |  |  |
|                                                   |                                                     | No Records                  |                                                     |             |  |  |  |  |  |
| Submit an Application                             | October 31                                          |                             |                                                     |             |  |  |  |  |  |
| Submit Other Documents                            | Reporting P                                         | Status L                    | atest Submission Date                               |             |  |  |  |  |  |
|                                                   |                                                     | No Records                  |                                                     |             |  |  |  |  |  |
|                                                   | CLICK                                               |                             |                                                     |             |  |  |  |  |  |
|                                                   |                                                     |                             | Cancel                                              |             |  |  |  |  |  |
| Applet dateTimeFormatterApplet                    | plet started                                        |                             | 🔮 Inte                                              | rnet        |  |  |  |  |  |

# 8. CHOOSE TAB FOR UTILITY TYPE

| OEB e-filing Services - Microsoft Internet Explorer provided by Ontario Energy Board                     | a 🗙 |
|----------------------------------------------------------------------------------------------------|-----|
| Elle Edit View Favorites Iools Help                                                                      | -   |
| 😋 Back 🝷 🕥 🕘 👔 🏠 🔎 Search 👷 Favorites 🤣 😥 💺 🔟 🍷 🥁                                                        |     |
| ddfress 🗃 https://www.err.oeb.gov.on.ca/default.asp 🛛 🗸 Go 🛛 Links                                       | D - |
| Ontario Energy Board Reporting Period                                                                    |     |
| April 22, 2008                                                                                           |     |
| Search Distructions Distributor Transmitter Retailer Wholesaler Generator                                |     |
| The filings for the different reporting perieds have been listed under 5 tabs.                           |     |
| The Distributor Tab shows Distributor Filings.                                                           |     |
| The Transmitter Tab shows Transmittee Filings.                                                           |     |
| The Retailer Tab shows Retailer Filings.                                                                 |     |
| The Wholesaler Tab shows Wholesaler Filings.                                                             |     |
| Jubmit URK Filing The Generator Tab shows Generator Filings.                                             |     |
| 100 Application You will not see any information under a tab if you do not have to submit those filings. |     |
| 00°: View Work-In-                                                                                       |     |
| r ogress Appication                                                                                      |     |
| My Cales                                                                                                 |     |
| Jase Documents                                                                                           |     |
| Submit an Application                                                                                    |     |
| Submit Other Documents                                                                                   |     |
| CLICK                                                                                                    |     |
|                                                                                                    |     |
|                                                                                                    |     |
|                                                                                                    |     |
| PIV / TAL Cancel                                                                                         |     |
| Applet date TimeFormatter Applet started                                                                 |     |

#### 9. OPENING SCREEN

SCROLL DOWN

 $\downarrow \downarrow \downarrow \downarrow \downarrow \downarrow \downarrow \downarrow \downarrow \downarrow$ 

CLICK

| In the light given Favorite Tools upple     Image: Status Image: Status     Image: Status Image: Status     Image: Status Image: Status     Image: Status Image: Status     Image: Status Image: Status     Image: Status Image: Status     Image: Status Image: Status     Image: Status Image: Status     Image: Status Image: Status     Image: Status Image: Status     Image: Status Image: Status     Image: Status Image: Status     Image: Status Image: Status        Image: Status Image: Status           Image: Status Image: Status                                                                                                    <                                                                                                    | OEB e-filing Services - i       | Microsoft Internet Explorer provi | ded by Ontario Ener | gy Board      |                      |                          |                   |                | - 7         |
|----------------------------------------------------------------------------------------------------|---------------------------------|-----------------------------------|---------------------|---------------|----------------------|--------------------------|-------------------|----------------|-------------|
| Center     Control Energy Board     Instructions     Period     Control Energy Board     Instructions     Period     Provide     Instructions     Period     Provide     Provide     Provide     Provide     Provide     Provide     Provide     Provide     Provide     Provide     Provide     Provide     Provide     Provide     Provide     Provide     Provide     Provide     Provide     Provide     Provide </td <td><u>File Edit View Favorites</u></td> <td><u>T</u>ools <u>H</u>elp</td> <td></td> <td></td> <td></td> <td></td> <td></td> <td></td> <td></td>                                                                                                    | <u>File Edit View Favorites</u> | <u>T</u> ools <u>H</u> elp        |                     |               |                      |                          |                   |                |             |
| Search     Contario Energy Board     Implication     Contario Energy Board     Implication     Contario Energy Board     Implication     Contario Energy Board     Implication     Implication        Implication                                                                  <                                                                                                    | 🕞 Back 🝷 🌍 🕤 💌                  | 💈 🏠 🔎 Search   📩 Favorit          | es 🚱 🔗 🎍            | w •           | . 11                 |                          |                   |                |             |
| Log Off       My Profile       My Profile                                                                                                    | Address 🚳 https://www.errr.o    | eb.gov.on.ca/default.asp          |                     |               |                      |                          |                   | 💌 🄁 Go         | Links   📆 🕶 |
| Circle Life(s)     Detail     Reporting Period       Search     Instruction     Distributor     Transmitter     Retailer     Violesaler     Cenerator       A0     RRR Filing Summary for Period     Firing Year     Status     Mont-in-Progress     Status       A0     Latest Submitted Name     Submitted On     Status     Due     Submitted On       A0     Latest Submitted On     Status     Due     Submitted On       A0     Latest Submitted On     Status     Due     Submitted On       A0     Latest Submitted On     Submitted On     April 10, 2008     Mehdl Raza       A0     Latest Submitted On     Submitted On     April 11, 2008       A0     E2.1.1     E2.1.2     Submitted On       Cases     Submitted Name     Submitted On       A0     Submitted May 31, 2008     Mehdl Raza       A0     Not Status     Due     Submitter Name     Submitted On       Cases     Status     Due     Submitter Name     Submitted On       Cases     O     Not Status     Due     Submitter Name     Submitted On       Cases     O     Not Status     Due     Submitter Name     Submitted On       Cases     O     Not Status     Due     Submitter Name     S                                                                                                    | Ontario Energy Bo               | ard Ka                            | Log Off             | My Profile    | My Portal Help       |                          |                   |                |             |
| Search     Instructions     Distributor     Transmitter     Retailer     Wholesaler     Generator       RBR Filing Summary for Period     Filing Year     Status     Mork in-Progress       Submitsion Due     Extension Deedine     Extension Corporation     Mork in-Progress       Submitsion Due     Extension Deedine     Extension Granted       OP Application     Off-Application     Extension Status     Due       Y Cases     Submitter Name     Submitted On       ase Documents     Submitter Name     Submitted On       windt an Application     Vork in-Progress     April 30, 2008       Work in-Progress     April 30, 2008     Meholi Raza       April 11, 2008     April 30, 2008     Meholi Raza       April 11, 2008     April 30, 2008     Meholi Raza       April 11, 2008     April 30, 2008     Meholi Raza       April 11, 2008     April 30, 2008     Meholi Raza       April 11, 2008     April 30, 2008     Meholi Raza       April 2008     Not Status     Due     Submitter Name       Submitted On     Not Status     Due     Submitter Name       © 0     Not Status     Due     Submitter Name       © 0     Not Status     Due     Submitter Name       © 0     Not Status     Due     Subm                                                                                                    | April 22, 2008                  | Ortano                            | Reporting Per       | iod           |                      |                          |                   |                |             |
| RRR Filing Summary for Period     Filing Year     Status       Ac     April     Does for Test Ortario Energy Board, Toronto: Corporation, Mork-in-Progress       Ac     Latest Submission Due     Extension Deadine       Latest Submission Due     Extension Deadine     Extension Granted       OP Application     Distributor     Extension Status     Due       vg Cases     Distributor     Ext.1     Ext.1       V Cases     0     Submitted     April 30, 2008     Mehdi Raza       auturit an Application     V Cases     April 30, 2008     Mehdi Raza     April 11, 2008       auturit an Application     E2.1.1     E2.1.2     E2.1.2     E2.1.2       Extension     Status     Due     Submitter Name     Submitted On       vb 0     Not Started     Mary 31, 2008     Mehdi Raza     April 11, 2008       E2.1.1     Report Version     Status     Due     Submitter Name     Submitted On       vb 0     Not Started     Mary 31, 2008     Mehdi Raza     April 11, 2008       E2.1.3     E2.1.4     E2.1.4     E2.1.4     E2.1.4       Report Version     Status     Due     Submitter Name     Submitted On       vb 0     Not Started     Mary 31, 2008     Mary 31, 2008     Mehdi Raza                                                                                                    | Search                          | Instructions Distributor          | Transmitter Re      | tailer Who    | olesaler Gene        | erator                   |                   |                |             |
| Reporting Period     Fing Year     Status       A0     Anii     Submission Due     Extension Coronto: Corporation     Monk-in-Progress       A0     Latest Submission Due     Extension Deadine     Extension Coronto: Corporation     Monk-in-Progress       OP Application     Distributor     Extension Coronto: Corporation     Extension Coronto: Corporation     Monk-in-Progress       V Cases     Extension Date     Distributor     Extension Coronto: Corporation     Extension Coronto: Corporation       V Cases     Extension Date     Distributor     Extension Coronto: Corporation     Monk-in-Progress       V Cases     Extension Status     Due     Submitter Name     Submitted On       ase Documents     Ext.1     Work-in-Progress     April 30, 2008     Mehdi Raza     April 11, 2008       ubmitt on Application     Ext.2     Ext.2     Ext.2     Ext.2     Ext.2       Ext.1     Work-in-Progress     April 30, 2008     Mehdi Raza     April 11, 2008       ubmitt other Documents     E2.1.2     E2.1.2     Ext.2     E2.1.3       Extension     Status     Due     Submitter Name     Submitted On       ubmitt other Documents     E2.1.4     E2.1.4     E2.1.4     E2.1.4                                                                                                    |                                 | RRR Filing Summary for Period     |                     |               |                      |                          |                   |                |             |
| AQ<br>April 2008 for Test Ortario Energy Board, Toronto: Corporator,<br>Mork-in-Progress<br>Extension Orented<br>Extension Orented<br>Ext                                                                                                    |                                 | Reporting Period                  |                     | Filing Year   |                      |                          | Status            |                |             |
| AQ     Submitsion Due     Edension Deadline       OP Application     Distributor       OP Application     Distributor       see Documents     E2.1.1       © 0     Submitted       > 40 work-in-Progress     April 30, 2008       Whendi Raza     April 11, 2008       > 40 work-in-Progress     April 30, 2008       Webdited Documents     E2.1.2       E2.1.2     E2.1.2       E2.1.3     E2.1.3       E2.1.4     Report Version       Status     Due       Submitter Name     Submitted On       > 0     Not Started       May 31, 2008     Mendi Raza       E2.1.1     E2.1.2                                                                                                    | Q"                              | April                             |                     | 2008 for Test | Ontario Energy Board | l, Toronto: Corporation; | Work-in-Progress  |                |             |
| AQ<br>Aubmit RRF Filing<br>OP: Application<br>OP: Vew Work In-<br>rogress Application<br>by Cases<br>are Documents<br>Kuent an Application<br>but Other Documents<br>F2.1.1<br>E2.1.1<br>Report Version Status Due Submitter Name Submitted On<br>April 30, 2008 Mehdi Raza April 11, 2008<br>Mehdi Raza April 11, 2008<br>Mehdi Raza April 11, 2008<br>Mehdi Raza April 11, 2008<br>E2.1.2<br>E2.1.2<br>Report Version Status Due Submitter Name Submitted On<br>♦ 0 Not Started May 31, 2008<br>E2.1.4<br>Report Version Status Due Submitter Name Submitted On<br>♦ 0 Not Started May 31, 2008                                                                                                    |                                 | Submission Due                    |                     | Extension Dea | dline                |                          | Extension Granted |                |             |
| Latest Submitsion Date       COP Application       SOP: View Work-In-<br>rogress Application       Ay Cases       case Documents       Submit an Application       Submit an Application       E2.1.1       Report Version       Status       Due       Submitter Name       Submitted On $\Rightarrow 0$ Submitted April 30, 2008       Mehdi Raza       April 11, 2008 $\Rightarrow 1$ Work-In-Progress       April 30, 2008       Mehdi Raza       April 11, 2008 $\Rightarrow 0$ Submitted Mary 31, 2008       E2.1.2       Report Version       Status       Due       Submitter Name       Submitted On $\Rightarrow 0$ Not Started       Mary 31, 2008       E2.1.4       Report Version       Status       Due       Submitter Name       Submitted On $\Rightarrow 0$ Not Started       Mary 31, 2008       E2.1.4       Report Version       Status       Due       Submitter Name       Submitted On                                                                                                    | FAQ                             |                                   |                     |               |                      |                          |                   |                |             |
| COP Application       Distributor         SOP: View Work-In-<br>rogress Application       Distributor         Ay Cases       E2.1.1         Report Version       Status       Due       Submitter Name       Submitted On $\Rightarrow 0$ Submitted       April 30, 2008       Mehdl Raza       April 11, 2008         Aubmit Other Documents       E2.1.2       E2.1.2       E2.1.2         Report Version       Status       Due       Submitter Name       Submitted On $\Rightarrow 0$ Not Started       May 31, 2008       E2.1.3       E2.1.4         Report Version       Status       Due       Submitter Name       Submitted On $\Rightarrow 0$ Not Started       May 31, 2008       E2.1.4       E2.1.4         Report Version       Status       Due       Submitter Name       Submitted On $\Rightarrow 0$ Not Started       May 31, 2008       E2.1.4       E2.1.4         Report Version       Status       Due       Submitter Name       Submitted On $\Rightarrow 0$ Not Started       May 31, 2008       E2.1.4       E2.1.4       E2.1.4       E2.1.4       E2.1.4       E2.1.4       E2.1.4       E2.1.4       E2.1.4       E2.1.4       E2.1.4       E2.1.4       E2                                                                                                    | Submit RRR Filing               | Latest Submission Date            |                     |               |                      |                          |                   |                |             |
| COP: View Work-In-<br>trogress Application       Distributor         Ay Cases<br>case Documents       E2.1.1         Example Comments       Submitted         Aubmit on Application       Submitted         E2.1.2       E2.1.2         Report Version       Status         Due       Submitter Name         Submitted On       Not Started         May 31, 2008       Mehdi Raza         April 11, 2008       April 11, 2008         E2.1.2       E2.1.2         Report Version       Status         Due       Submitter Name         Submitted On       Not Started         May 31, 2008       Image: Submitted On         E2.1.4       Report Version         Status       Due       Submitter Name         Submitted On       Not Started         May 31, 2008       Image: Submitted On         E2.1.4       Report Version         Status       Due       Submitter Name         Submitted On       Image: Submitter Name       Submitted On                                                                                                    | SOP Application                 | )                                 |                     |               |                      |                          |                   |                |             |
| Regent Version       Status       Due       Submitter Name       Submitted On         abbrit an Application                                                                                                    | SOP: View Work-In-              | Distributor                       |                     |               |                      |                          |                   |                |             |
| Ay Cases       E2.1.1       Report Version       Status       Due       Submitter Name       Submitted On         submit of Decements       40       0       Submitted       April 30, 2008       Mehdi Raza       April 11, 2008         submit of Decements       1       Work-In-Progress       April 30, 2008       Mehdi Raza       April 11, 2008         Submit of Decements       1       Work-In-Progress       April 30, 2008       Mehdi Raza       April 11, 2008         E2.1.2       Report Version       Status       Due       Submitter Name       Submitted On         # 0       Not Started       May 31, 2008       Image: Submitted On       Image: Submitted On         E2.1.1       Report Version       Status       Due       Submitter Name       Submitted On         E2.1.3       Report Version       Status       Due       Submitter Name       Submitted On         E2.1.4       Report Version       Status       Due       Submitter Name       Submitted On         E2.1.4       Report Version       Status       Due       Submitter Name       Submitted On                                                                                                    | Progress Application            |                                   |                     |               |                      |                          |                   |                |             |
| Report Version     Status     Due     Submitter Name     Submitted On       wbmit an Application          • 0          Submitted          April 30, 2008          Mehdi Raza          April 11, 2008          April 11, 2008          April 30, 2008          Mehdi Raza          April 11, 2008          April 11, 2008          April 30, 2008          Mehdi Raza          April 11, 2008          April 11, 2008          April 11, 2008          April 11, 2008          April 30, 2008          Mehdi Raza          April 11, 2008          April 30, 2008          Mehdi Raza          April 11, 2008          April 11, 2008          April 30, 2008          Mehdi Raza          April 30, 2008          Mehdi Raza          April 30, 2008          Mehdi Raza          April 30, 2008          April 30, 2008          April 30, 2008          April 30, 2008          E1.1.2          E1.1.2          E2.1.3          E2.1.3          E2.1.4          E2.1.4          E2.1.4         E2.1.4          E2.1.4          E2.1.4          E2.1.4          E2.1.4          E2.1.4         E2.1.4         E2.1.4         E2.1.4         E2.1.4         E2.1.4         E2.1.4         E2.1.4         E2.1                                                                                                    | My Cases                        | E2.1.1                            |                     |               |                      |                          |                   |                |             |
| Submitted     April 30, 2008     Mehdl Raza     April 11, 2008       Submitt an Application <ul> <li></li></ul>                                                                                                    | Case Documents                  | Report Version                    | Status              |               | Due                  | Submitter Na             | me                | Submitted On   |             |
| Submit an Application <ul> <li>I</li> <li>Work-in-Progress</li> <li>April 30, 2008</li> <li>Mehdi Raza</li> <li>April 11, 2008</li> </ul> <ul> <li>April 30, 2008</li> <li>Mehdi Raza</li> <li>April 11, 2008</li> </ul> <ul> <li>April 30, 2008</li> <li>Mehdi Raza</li> <li>April 11, 2008</li> </ul> <ul> <li>April 30, 2008</li> <li>Mehdi Raza</li> <li>April 11, 2008</li> </ul> <ul> <li>April 30, 2008</li> <li>Mehdi Raza</li> <li>April 11, 2008</li> </ul> <ul> <li>April 30, 2008</li> <li>Mehdi Raza</li> <li>April 11, 2008</li> </ul> <ul> <li>April 11, 2008</li> <li>Mehdi Raza</li> <li>April 11, 2008</li> </ul> <ul> <li>April 11, 2008</li> <li>Mehdi Raza</li> <li>April 11, 2008</li> <li>Mehdi Raza</li> <li>April 11, 2008</li> <li>Mehdi Raza</li> <li>April 11, 2008</li> <li>Mehdi Raza</li> <li>April 11, 2008</li> <li>Mehdi Raza</li> <li>April 11, 2008</li> <li>May 31, 2008</li> <li>E2.1.3</li> <li>Report Version</li> <li>Status</li> <li>Due</li> <li>Submitter Name</li> <li>Submitted On</li> <li>April 11, 2008</li> <li>Mehdi April 11, 2008</li> <li>May 31, 2008</li> <li>May 31, 2008</li> <li>May 31, 2008</li> <li>Mehdi April 11, 2008</li> <li>May 31, 2008</li> <li></li></ul>                                                                                                    |                                 | ⇔ 0                               | Submitted           |               | April 30, 2008       | Mehdi Raza               |                   | April 11, 2008 |             |
| E2.1.2<br>E2.1.3<br>E2.1.3<br>E2.1.3<br>E2.1.3<br>E2.1.3<br>E2.1.3<br>E2.1.3<br>E2.1.3<br>E2.1.3<br>E2.1.3<br>E2.1.3<br>E2.1.3<br>E2.1.3<br>E2.1.3<br>E2.1.4<br>E2.1.4 | Submit an Application           | <₽ 1                              | Work-in-Progress    | s             | April 30, 2008       | Mehdi Raza               |                   | April 11, 2008 |             |
| Report Version     Status     Due     Submitter Name     Submitted On       E2.1.3     E2.1.3     E2.1.3     E2.1.3     E2.1.4       Report Version     Status     Due     Submitter Name     Submitted On       E2.1.4     Report Version     Status     Due     Submitter Name     Submitted On                                                                                                    | Submit an Application           | E2.1.2                            |                     |               |                      |                          |                   |                |             |
|                                                                                                    | Submit other Documents          | Report Version                    | Status              | Due           |                      | Submitter Name           |                   | Submitted On   |             |
| E2.1.3<br>E2.1.3<br>Cancel E2.1.4 E2.1.4 E2.1.4 E2.1.4 Cancel Cancel Cancel Cancel Cancel                                                                                                    |                                 | ♦ 0                               | Not Started         | May 3         | 1,2008               |                          |                   |                |             |
| E2.1.3  Report Version Status Due Submitter Name Submitted On E2.1.4  Report Version Status Due Submitter Name Submitted On Cancel Cancel Cancel                                                                                                    |                                 | E2 1 3                            |                     |               |                      |                          |                   | ·              |             |
| Report Version     Status     Due     Submitter Name     Submitter On       E2.1.4     Report Version     Status     Due     Submitter Name     Submitted On                                                                                                    |                                 | Dan art Varian                    | Chantura            | Due           |                      | Culuitas Nama            |                   | Submitted On   |             |
| E2.1.4<br>Report Version Status Due Submitter Name Submitted On<br>Cancel                                                                                                    |                                 | Report version                    | Not Started         | May 3         | 1 2008               | Submitter Name           |                   | Submitted On   |             |
|                                                                                                    |                                 | 5244                              | Norotanea           | muy 5         | 1,2000               |                          |                   | 1              |             |
|                                                                                                    |                                 | Report Version                    | Status              | Du            | e Subi               | mitter Name              | S                 | ibmitted On    |             |
| Cancel                                                                                                    | POWERED BY                      |                                   | 2.11.40             |               |                      |                          | 0.                |                |             |
|                                                                                                    | <b>PIV</b> TAL                  |                                   |                     |               |                      | Cancel                   |                   |                |             |
|                                                                                                    | Applet dateTimeEormatterApp     | olet started                      |                     |               |                      |                          |                   | Interne        | t           |

# 10. CERTIFICATION SECTION OF OPENING SCREEN

|                            |                                   | · ·                      |                       |                                            |                                          |
|----------------------------|-----------------------------------|--------------------------|-----------------------|--------------------------------------------|------------------------------------------|
| Address 🙆 http://10.130.13 | D.193/                            |                          |                       |                                            | Go Links                                 |
|                            |                                   | Log Off                  | My Profile My Por     | tal Help                                   |                                          |
| Ontario Energy B           | oard                              | Reporting Perio          | bd                    |                                            |                                          |
| April 22, 2008             |                                   |                          |                       |                                            |                                          |
| Search                     | CERTIFICATION                     |                          |                       |                                            | (050) 011 (B. 1.) 07 (050)               |
|                            | Note: Please make sure that yo    | u are in the appropriate | e section for your au | ithorized forms as Chief Executive Officer | (CEO) or Chief Regulatory Officer (CRO). |
| ())                        | The Certification Forms for April | 2008 and onwards will    | not be available un   | less you respond to Terms of Use           |                                          |
|                            |                                   |                          |                       | j                                          |                                          |
| FAQ                        | Terms of Use CEO or equivalent    |                          |                       |                                            |                                          |
| Submit RRR runna           | Report Version                    | Accept/Do not            | accept                | Submitter Name                             | Submitted On                             |
| SOP Application            |                                   | I do not accept          |                       | Anshula Ohri                               | April 22, 2008                           |
| SOP: View Work-In-         | E2.2.1 CEO or Equivalent          |                          |                       |                                            |                                          |
| Progress Application       | Report Version                    | Status                   | Due                   | Submitter Name                             | Submitted On                             |
| My Cases                   |                                   |                          |                       | No Records                                 |                                          |
| Case Documents             | E2.2.2 CEO or Equivalent          |                          |                       |                                            |                                          |
|                            | Report Version                    | Due                      | Status                | Submitter Name                             | Submitted On                             |
| Submit an Application      |                                   |                          |                       | No Records                                 |                                          |
| Submit Other Documents     | E2.2.3 CEO or Equivalent          |                          |                       |                                            |                                          |
|                            | Report Version                    | Due                      | Status                | Submitter Name                             | Submitted On                             |
|                            |                                   |                          |                       | No Records                                 |                                          |
|                            | Tormo of Hoo CBO or omit-start    |                          |                       |                                            |                                          |
|                            | Perment Version                   | A second/D               |                       | Culurine News                              | Submitted On                             |
|                            | Report version                    | Accept/Do not            | ассерт                | Submitter Name                             | Supmitted On                             |
|                            |                                   |                          |                       |                                            |                                          |
|                            |                                   |                          |                       |                                            |                                          |

# 11. TERMS OF USE CERTIFICATION

| 🕙 Global One - Pivotal                | LeService - Microsoft Internet Explorer provided by Ontario Energy Board 📃 🖪                                                                                                    | PX       |
|---------------------------------------|----------------------------------------------------------------------------------------------------|----------|
| <u>File E</u> dit <u>V</u> iew Favori | ites Iools Help                                                                                                    | <i>.</i> |
| 🚱 Back 🔹 🕥 🕤                          | 🗙 😰 🏠 🔎 Search 👷 Favorites 🤣 😥 - 🌺 🗹 - 🛄 🏭                                                                                                    |          |
| Address 🙆 http://10.130.:             | 130.193/                                                                                                    | •        |
| Ontario Energy                        | Board Log Off My Profile My Portal Help                                                                                                    | _        |
| April 23, 2008                        | As per the Untano Energy Board's ("UEB") Natural Gas Reporting and Record Keeping Requirements and Electricity Reporting and Record Keeping<br>Requirements (collectively referred to as the "RRRs"), all natural gas and electricity distributors and all    | ^        |
| Search                                | electricity transmitters are required to certify their compliance with their respective affiliate relationships codes. In the past, licensees have provided this certification by submitting                                                                  |          |
|                                       | hard copies of their statements in writing. To facilitate the certification process, the OEB has introduced electronic certification through its e-Filing Services.                                                                                           |          |
| $\mathbb{Q}^{n}$                      | To utilize this electronic certification process, the OEB's Information and Information Technology group will issue a password to each of those individuals who will be responsible for the certification. As outlined in the RRRs, a certification statement |          |
| FAQ                                   | statement is required from both the Chief Executive Officer ("CEO") and the Senior Regulatory Officer or other senior officer of the utility. The use of a unique password                                                                                    |          |
| Submit RRR Filing                     | is a way in which both the CEO and Senior Regulatory Officer may indicate an association with an electronic document. In other words the password links the                                                                                                   |          |
| SOP Application                       | electronic document                                                                                                    |          |
| SOP: View Work-In-                    | to the signer and forms an electronic signature.                                                                                                    |          |
| Progress Application                  | In accepting the issuance of an electronic signature password in your name, you must understand and agree to the following:                                                                                                    |          |
| Mr Caper                              | ELECTRONIC SIGNATURE TERMS OF USE.                                                                                                    |          |
| Case Documents                        | 1. You agree to abide by the OEB e-Filing Services Terms of Use, as outlined at www.oeb.gov.on.ca/html/en/tools/efiling_services_tou.htm. (Copy and paste the link in another browser to view the Terms of Use).                                              |          |
| Submit an Application                 | <ol><li>You agree that use of your electronic signature password to electronically sign documents legally binds you to the same extent as you would be bound or<br/>obligated by handwritten signatures.</li></ol>                                            |          |
| Submit Other Documents                | 3. You will keep your electronic signature password secure from compromise and will promptly report any evidence that your electronic signature password has been used without your authority.                                                                |          |
|                                       | 4.In the event that you no longer hold the position for which you were issued an electronic signature password, you agree to cease use of the password, and to<br>inform the Board of the change so that the password may be deleted from the system.         |          |
|                                       | Agreement                                                                                                    |          |
| Please                                |                                                                                                    |          |
| select "Yes"                          | Submit Form                                                                                                    |          |
| before                                | Subhit Form                                                                                                    |          |
|                                       | Yes Yes                                                                                                    |          |
| saving                                | SAVE SAVE & EXIT Cancel                                                                                                    |          |
| Applet dateTimeFormatte               | Thereat                                                                                                    |          |
| - ppor date riner drindete            | W IRONOC                                                                                                    | -        |

## 12. CHOOSE TAB FOR UTILITY TYPE

| OEB e-filing Services -                           | Microsoft Internet Explorer provided by Ontario Energy Board                             |          | _ 7 🗙     |
|---------------------------------------------------|------------------------------------------------------------------------------------------|----------|-----------|
| <u>File E</u> dit <u>V</u> iew F <u>a</u> vorites | Iools Help                                                                               |          |           |
| 🚱 Back 🝷 🕥 🕤 💌                                    | 😰 🏠 🔎 Search 👷 Favorites 🤣 😥 - چ 🔟 -                                                     |          |           |
| Address 🙆 https://www.errr.c                      | veb.gov.on.ca/default.asp                                                                | 💌 🔁 Go   | Links 📆 🔹 |
|                                                   | Log Off My Profile My Portal Help                                                        |          |           |
| Ontario Energy Bo                                 | Dard Reporting Period                                                                    |          |           |
| April 22, 2008                                    |                                                                                          |          |           |
| Search                                            | Instructions Distributor Transmitter Retailer Wholesaler Generator                       |          |           |
|                                                   | The filings for the different reporting periods have been listed under 5 tabs.           |          |           |
| <b>()</b>                                         | The Distributor Tab shows Distributor Filings.                                           |          |           |
|                                                   | The Transmitter Tab shows Transmittee Filings.                                           |          |           |
| 540                                               | The Retailer Tab shows Retailer Filings.                                                 |          |           |
| FAQ                                               | The Wholesaler Tab shows Wholesaler Filings.                                             |          |           |
| Submit RRR Filing                                 | The Generator Tab shows Generator Filings.                                               |          |           |
| SOP Application                                   | You will not see any information under a tab if you do not have to submit those filings. |          |           |
| SOP: View Work-In-                                |                                                                                          |          |           |
| Progress Application                              |                                                                                          |          |           |
| Case Documents                                    |                                                                                          |          |           |
| Case Documents                                    |                                                                                          |          |           |
| Submit an Application                             |                                                                                          |          |           |
| Submit Other Documents                            |                                                                                          |          |           |
|                                                   | CLICK                                                                                    |          |           |
|                                                   |                                                                                          |          |           |
|                                                   |                                                                                          |          |           |
|                                                   |                                                                                          |          |           |
|                                                   |                                                                                          |          |           |
|                                                   |                                                                                          |          |           |
| POWERED BY                                        |                                                                                          |          |           |
| PIV /TAL                                          | Cancel                                                                                   |          |           |
| Applet dateTimeFormatterAp                        | plet started                                                                             | Internet |           |

#### **13. OPENING SCREEN**

SCROLL DOWN

 $\overbrace{}\downarrow\downarrow\downarrow\downarrow\downarrow\downarrow\downarrow\downarrow\downarrow\downarrow$ 

| OEB e-filing Service                            | s - Microsoft Internet Explorer pro | vided by Ontario Ener    | gy Board      |                      |                          |                   |                | _ 7       |
|-------------------------------------------------|-------------------------------------|--------------------------|---------------|----------------------|--------------------------|-------------------|----------------|-----------|
| <u>File E</u> dit <u>V</u> iew F <u>a</u> vorit | tes <u>T</u> ools <u>H</u> elp      |                          |               |                      |                          |                   |                | _         |
| 🔇 Back 🔹 🕥 🗉 🚺                                  | 🗴 👔 🏠 🔎 Search   📩 Favo             | orites 🚱 🔗 🎍             | w •           | . 11                 |                          |                   |                |           |
| Address 🕘 https://www.er                        | rrr.oeb.gov.on.ca/default.asp       |                          |               |                      |                          |                   | 💌 🄁 Go         | Links 📆 🕇 |
| Ontario Energy                                  | Board                               | Log Off<br>Reporting Per | My Profile    | My Portal Help       |                          |                   |                |           |
| April 22, 2008                                  |                                     |                          |               |                      |                          |                   |                |           |
| Search                                          | Instructions                        | Transmitter Be           | tailer Wh     | olegaler Cene        | arator                   |                   |                |           |
|                                                 | RRR Filing Summary for Period       |                          |               |                      |                          |                   | _              |           |
|                                                 | Reporting Period                    |                          | Filing Year   |                      |                          | Status            |                |           |
| Q" ;                                            | April                               |                          | 2008 for Test | Ontario Energy Board | i, Toronto: Corporation; | Work-in-Progress  |                |           |
|                                                 | Submission Due                      |                          | Extension Dea | dline                |                          | Extension Granted |                |           |
| AQ                                              |                                     |                          |               |                      |                          |                   |                |           |
| Submit RRR Filing                               | Latest Submission Date              |                          |               |                      |                          |                   |                |           |
| SOP Application                                 |                                     |                          |               |                      |                          |                   |                |           |
| SOP: View Work-In-                              | Distributor                         |                          |               |                      |                          |                   |                |           |
| Progress Application                            |                                     |                          |               |                      |                          |                   |                |           |
| My Cases                                        | E2.1.1                              |                          |               |                      |                          |                   |                |           |
| Case Documents                                  | Report Version                      | Status                   |               | Due                  | Submitter Na             | me                | Submitted On   |           |
|                                                 |                                     | Submitted                |               | April 30, 2008       | Mehdi Raza               |                   | April 11, 2008 |           |
| Submit an Application                           |                                     | work-III-Progres         | 5             | April 30, 2008       | menui Raza               |                   | April 11, 2008 |           |
| Submit Other Documents                          | E2.1.2                              |                          |               |                      |                          |                   |                |           |
|                                                 | Report Version                      | Status                   | Due           |                      | Submitter Name           |                   | Submitted On   |           |
|                                                 | ₽ 0                                 | Not Started              | May 3         | 1,2008               |                          |                   |                |           |
|                                                 | E2.1.3                              |                          |               |                      |                          |                   |                |           |
|                                                 | Report Version                      | Status                   | Due           |                      | Submitter Name           |                   | Submitted On   |           |
|                                                 | ⇒ 0                                 | Not Started              | May 3         | 1,2008               |                          |                   |                |           |
|                                                 | E2.1.4                              |                          |               |                      |                          |                   |                |           |
|                                                 | Report Version                      | Status                   | Du            | e Subi               | mitter Name              | Si                | ubmitted On    |           |
|                                                 |                                     |                          |               |                      |                          |                   |                |           |
| PIV                                             |                                     |                          |               |                      | Cancel                   |                   |                |           |
| 2                                               | råpplet started                     |                          |               |                      |                          |                   | Interne        | et        |

# 14. CHOOSE CERTIFICATE

|                              | 🚰 Global One - Pivotal e                                | Service - Microsoft Internet Explo                                                                                                    | rer provided by Ontario    | o Energy Board              |                          |                                          |  |  |  |
|------------------------------|---------------------------------------------------------|----------------------------------------------------------------------------------------------------|----------------------------|-----------------------------|--------------------------|------------------------------------------|--|--|--|
|                              | <u>File E</u> dit <u>V</u> iew F <u>a</u> vorite:       | s <u>T</u> ools <u>H</u> elp                                                                                                    |                            |                             |                          | an an an an an an an an an an an an an a |  |  |  |
|                              | 🚱 Back 🔹 🛞 🕤 💌                                          | ] 💈 🏠 🔎 Search   📩 Favor                                                                                                    | rites 🧭 🔗 🌺                | w · 📙 🎇                     |                          |                                          |  |  |  |
|                              | Address 🙆 http://10.130.13                              | 0.193/                                                                                                    |                            |                             |                          | So Links 📆 🗸                             |  |  |  |
|                              | Ontario Energy B                                        | Board                                                                                                    | Reporting Perio            | My Profile My Portal Help   |                          |                                          |  |  |  |
|                              | April 22, 2008                                          | CERTIFICATION                                                                                                    |                            |                             |                          |                                          |  |  |  |
|                              | Search                                                  | Search Note: Please make sure that you are in the appropriate section for your authorized forms as Chief Executive Officer (CEO) or Chief Regulatory Officer (CRO). |                            |                             |                          |                                          |  |  |  |
|                              |                                                         | You will not be able to edit you                                                                                                    | ir response after you have | e submitted the forms belo  | ₩.                       |                                          |  |  |  |
|                              |                                                         | The Certification Forms for Apr                                                                                                    | il 2008 and onwards will r | not be available unless you | respond to Terms of Use. |                                          |  |  |  |
|                              |                                                         | Terms of Use CEO or equivalent                                                                                                    |                            |                             |                          |                                          |  |  |  |
|                              |                                                         | Report Version                                                                                                    | Accept/Do not              | accept                      | Submitter Name           | Submitted On                             |  |  |  |
|                              | FAQ                                                     | <> 0                                                                                                    | l accept                   | ·                           | Anshula Ohri             | April 22, 2008                           |  |  |  |
| SELECT                       | Submit wathing SOP Application E2.2.1 CEO or Equivalent |                                                                                                    |                            |                             |                          |                                          |  |  |  |
|                              | SOP: View Work-In-                                      | Report Version                                                                                                    | Status                     | Due                         | Submitter Name           | Submitted On                             |  |  |  |
| ONE AT A                     | Progress Application                                    | «> 0                                                                                                    | Not Started                | April 30, 2008              |                          |                                          |  |  |  |
| TIME                         | My Cases                                                | E2.2.2 CEO or Equivalent                                                                                                    |                            |                             |                          |                                          |  |  |  |
|                              | Case Documents                                          | Report Version                                                                                                    | Due                        | Status                      | Submitter Name           | Submitted On                             |  |  |  |
|                              | cuae bounnenca v                                        | ▲ ∞ 0                                                                                                    | April 30, 2008             | Not Started                 |                          |                                          |  |  |  |
|                              | Submit an Application                                   | E2.2.3 CEO or Equivalent                                                                                                    |                            |                             |                          |                                          |  |  |  |
| Electricity:                 | Submit Other Documents                                  | Report Version                                                                                                    | Due                        | Status                      | Submitter Name           | Submitted On                             |  |  |  |
| Distributors: 3 certificates |                                                         | <₽ 0                                                                                                    | April 30, 2008             | Not Started                 |                          |                                          |  |  |  |
| Transmitters: 3 certificates |                                                         |                                                                                                    |                            |                             |                          |                                          |  |  |  |
|                              |                                                         | Terms of Use CRO or equivalent                                                                                                    |                            |                             |                          |                                          |  |  |  |
| Gas:                         |                                                         | Report Version                                                                                                    | Accept/Do not a            | accept                      | Submitter Name           | Submitted On                             |  |  |  |
| Distributors: 5 certificates |                                                         |                                                                                                    |                            | No Reco                     | ords                     |                                          |  |  |  |
|                              |                                                         | E2.2.1 CRO or Equivalent                                                                                                    |                            |                             |                          |                                          |  |  |  |
|                              |                                                         | Report Version                                                                                                    | Due                        | Status S                    | ubmitter Name            | Submitted On                             |  |  |  |
|                              | POWERED BY                                              |                                                                                                    |                            | N. D                        |                          |                                          |  |  |  |
|                              | PIVATAL                                                 |                                                                                                    |                            |                             | Cancel                   |                                          |  |  |  |
|                              | Applet dateTimeFormatterA                               | pplet started                                                                                                    |                            |                             |                          | 🥑 Internet                               |  |  |  |

### 15. SUBMISSION OF CERTIFICATE

Select "I without

Select " to the O

| 🕮 Global One - Pivotal                  | 2Service - Microsoft Internet Explorer provided by Ontario Energy Board                  |            |
|-----------------------------------------|------------------------------------------------------------------------------------------|------------|
| <u>File E</u> dit <u>V</u> iew Favorite | es Iools Help                                                                            |            |
| 🌀 Back 🔹 🐑 🕤 🗶                          | 🗋 🙆 🏠 🔎 Search 🤸 Favorites 🤣 😥 🤄 📃 🔹 🧾 🙀                                                 |            |
| Address 🙆 http://10.130.13              | 30.193/                                                                                  | So Links 🖲 |
| Ontario Energy E                        | Board Log Off My Profile My Portal Help OEB E2 2 2                                       |            |
| April 23, 2008                          |                                                                                          |            |
| Search                                  | Response                                                                                 |            |
|                                         |                                                                                          |            |
|                                         | Brantford Power Inc.                                                                     |            |
|                                         | shares information services with an affiliate,                                           |            |
| FAQ                                     | Brantford Power Inc.                                                                     |            |
| Submit RRR Filing                       | ,<br>has, during the preceding financial year, implemented appropriate                   |            |
| SOP Application                         | computer data management and access protocols in accordance with subsection 2.2.2 of the |            |
| SOP: View Work-In-                      | Affiliate Relationship Code for Electricity Distributors and Transmitters.               |            |
| Progress Application                    | *                                                                                        |            |
| My Cases                                |                                                                                          | ¥          |
| Case Documents                          | If you have answered "No", provide the reason and outline plans to come into compliance  |            |
| Submit an Application                   |                                                                                          |            |
| Submit Other Documents                  |                                                                                          |            |
|                                         |                                                                                          |            |
|                                         |                                                                                          |            |
|                                         |                                                                                          | 7          |
|                                         |                                                                                          |            |
| ave                                     | Submit Form                                                                              |            |
| ing.                                    | Submit                                                                                   |            |
|                                         |                                                                                          |            |
| submit                                  |                                                                                          |            |
|                                         |                                                                                          |            |